# My Samsung Galaxy Tab<sup>®</sup> A

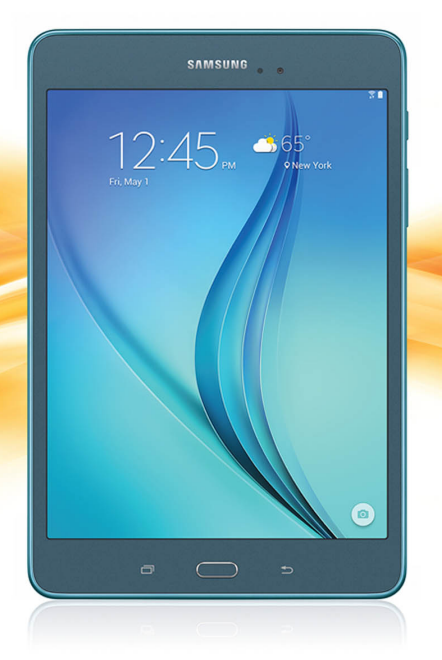

QUC,

**Eric Butow** 

# FREE SAMPLE CHAPTER

SHARE WITH OTHERS

# My Samsung Galaxy Tab<sup>®</sup> A

**Eric Butow** 

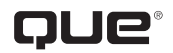

800 East 96th Street, Indianapolis, Indiana 46240 USA

# My Samsung Galaxy Tab<sup>®</sup> A

#### Copyright © 2016 by Pearson Education, Inc.

All rights reserved. No part of this book shall be reproduced, stored in a retrieval system, or transmitted by any means, electronic, mechanical, photocopying, recording, or otherwise, without written permission from the publisher. No patent liability is assumed with respect to the use of the information contained herein. Although every precaution has been taken in the preparation of this book, the publisher and author assume no responsibility for errors or omissions. Nor is any liability assumed for damages resulting from the use of the information contained herein.

ISBN-13: 978-0-7897-5571-1 ISBN-10: 0-7897-5571-8

Library of Congress Control Number: 2015948631

Printed in the United States of America

First Printing: November 2015

#### Trademarks

All terms mentioned in this book that are known to be trademarks or service marks have been appropriately capitalized. Que Publishing cannot attest to the accuracy of this information. Use of a term in this book should not be regarded as affecting the validity of any trademark or service mark.

Galaxy Tab A images are provided by Samsung Electronics America.

#### Warning and Disclaimer

Every effort has been made to make this book as complete and as accurate as possible, but no warranty or fitness is implied. The information provided is on an "as is" basis. The author and the publisher shall have neither liability nor responsibility to any person or entity with respect to any loss or damages arising from the information contained in this book or from the use of programs accompanying it.

#### **Special Sales**

For information about buying this title in bulk quantities, or for special sales opportunities (which may include electronic versions; custom cover designs; and content particular to your business, training goals, marketing focus, or branding interests), please contact our corporate sales department at corpsales@pearsoned.com or (800) 382-3419.

For government sales inquiries, please contact governmentsales@pearsoned.com.

For questions about sales outside the U.S., please contact international@pearsoned.com.

Editor-in-Chief Greg Wiegand

Acquisitions Editor Michelle Newcomb

Development Editor Charlotte Kughen

Managing Editor Kristy Hart

Senior Project Editor Betsy Gratner

Copy Editor Karen Annett

Indexer Lisa Stumpf

**Proofreader** Debbie Williams

Technical Editor Christian Kenyeres

Publishing Coordinator Cindy Teeters

Cover Designer Mark Shirar

Senior Compositor Gloria Schurick

# Contents at a Glance

| Chapter 1  | Meeting the Samsung Galaxy Tab A               |     |
|------------|------------------------------------------------|-----|
| Chapter 2  | Setting Up the Galaxy Tab A                    |     |
| Chapter 3  | Customizing Android to Your Liking             |     |
| Chapter 4  | Adding Widgets to Your Home Screen             |     |
| Chapter 5  | Finding Widgets and Using Flipboard Briefing   |     |
| Chapter 6  | Browsing the Web                               |     |
| Chapter 7  | Sending Email and Instant Messages             |     |
| Chapter 8  | Connecting to the Cloud                        | 155 |
| Chapter 9  | Using Maps                                     |     |
| Chapter 10 | Capturing and Managing Photos                  |     |
| Chapter 11 | Playing Music and Video                        |     |
| Chapter 12 | Reading and Managing Books and Magazines       | 259 |
| Chapter 13 | Using Productivity Apps to Simplify Your Life  | 293 |
| Chapter 14 | Using Apps for Learning, Creating, and Sharing | 327 |
| Chapter 15 | Finding and Managing Apps                      | 345 |
| Chapter 16 | Adding New Hardware                            |     |
| Chapter 17 | Troubleshooting Your Galaxy Tab A              | 379 |
| Appendix A | Finding Galaxy Tab A Accessories               | 403 |
| Appendix B | Glossary of Terms                              |     |
|            | Index                                          |     |

# **Online Bonus Material**

Bonus tasks and a complete chapter ("The Galaxy Tab Universe") are available from this book's website, www.informit.com/title/9780789755711. Click the Downloads tab to access them.

# Table of Contents

| Meeting the Samsung Galaxy Tab A 3         |
|--------------------------------------------|
| Investigating the Galaxy Tab A5            |
| Physical Features of the Galaxy Tab A 8.0" |
| Physical Features of the Galaxy Tab A 9.7" |
| The Galaxy Tab A Buttons and Switches11    |
| The Three Galaxy Tab A Buttons12           |
| The Power Button13                         |
| Volume Control Buttons14                   |
| Galaxy Tab A Screens15                     |
| The Lock Screen (Galaxy Tab A 8.0")        |
| The Lock Screen (Galaxy Tab A 9.7")        |
| The Apps Screen17                          |
| Manipulating the Screen19                  |
| Tapping an Element19                       |
| Pinching20                                 |
| Dragging and Flicking20                    |
| Screen Rotation and Orientation21          |
| Interacting with Android22                 |
| Sliders22                                  |
| Button Bar22                               |
| Tab Area23                                 |
| Using the Keyboard23                       |
| Using Special Keyboards and Characters     |
| Copy and Paste Text26                      |

### Setting Up the Galaxy Tab A

| - | - |
|---|---|
| 7 | o |
| ▰ | - |
|   | - |

| Getting Details About the Galaxy Tab A | 30 |
|----------------------------------------|----|
| Setting Up Your Network                | 33 |
| Set Up Wi-Fi                           | 33 |
| Set Up Bluetooth                       | 36 |
| Set Up a VPN                           | 37 |
| Syncing the Galaxy Tab A               | 39 |
| Sync Media Files                       | 40 |

| Customizing Android to Your Liking 4  | 3  |
|---------------------------------------|----|
| Password-Protecting the Galaxy Tab A4 | 3  |
| Changing Your Password4               | 7  |
| Setting Parental Restrictions4        | 9  |
| Changing the Date and Time5           | 60 |
| Modifying Your Wallpaper5             | 53 |
| Setting Alert Sounds5                 | 64 |
| Changing Keyboard and Voice Settings5 | 6  |
| Modifying More Settings6              | 60 |

### 4 Adding Widgets to Your Home Screen 63 Accessing the Widgets Screen ......63

| , leeess g the triagets bei een minimum minimum of |  |  |
|----------------------------------------------------|--|--|
| Adding a Widget to a Home Screen65                 |  |  |
| Place a Widget on a Home Screen65                  |  |  |
| Move a Widget on a Home Screen67                   |  |  |
| Resize a Widget69                                  |  |  |
| Creating a New Home Screen71                       |  |  |
| Removing a Widget73                                |  |  |

### 5 Finding Widgets and Using Flipboard Briefing 77

| Viewing Default Widgets                              | 78 |
|------------------------------------------------------|----|
| Find Widgets on the Widgets Pages                    | 79 |
| Using the Widgets                                    | 81 |
| Learn What It's Like Outside with the Weather Widget | 81 |
| Access Chrome Bookmarks Quickly Using Bookmarks      | 84 |
| Preview New Apps in the Google Play Store Widget     | 87 |
| Using the Flipboard Briefing Home Screen             | 89 |
| Set Up Flipboard Briefing                            | 90 |
| Read Stories and Return to the Home Screen           | 93 |
|                                                      |    |

#### Browsing the Web

3

| Browsing to a URL                     | 97  |
|---------------------------------------|-----|
| Searching the Web                     |     |
| Viewing Web Pages                     |     |
| Bookmarking Websites                  |     |
| Returning to Previously Visited Pages | 105 |

### My Samsung Galaxy Tab<sup>®</sup> A

| Deleting Bookmarks                     |  |
|----------------------------------------|--|
| Delete from the Bookmarks List         |  |
| Delete from the History List           |  |
| Filling in Web Forms                   |  |
| Copying Text and Images from Web Pages |  |
| Copy a Block of Text                   |  |
| Copy an Image                          |  |
|                                        |  |

| Sending Email and Instant Messages 11      | 5 |
|--------------------------------------------|---|
| Configuring Email11                        | 6 |
| Reading Email12                            | 1 |
| Composing a New Message12                  | 8 |
| Creating Your Own Signature13              | 0 |
| Deleting Messages13                        | 2 |
| Searching Through Email13                  | 3 |
| Configuring Email Settings13               | 5 |
| Sending and Receiving Instant Messages     | 1 |
| Configuring Google Hangouts Settings       | 4 |
| Reading Email Messages in the Email Widget | 9 |

### Connecting to the Cloud

| Connecting Using Wi-Fi Direct        | 155 |
|--------------------------------------|-----|
| Set Up Wi-Fi Direct                  | 156 |
| Printing Wirelessly                  | 157 |
| Connect a Wi-Fi Printer              | 157 |
| Connect a Bluetooth Printer          | 159 |
| Sharing Files                        | 161 |
| Use the OneDrive App                 | 162 |
| Find Other Cloud Services            | 172 |
| Sharing Music and Video              | 173 |
| Copy Files with Windows Media Player | 173 |
| Connect as a Mass Storage Device     | 175 |

155

| Using Maps                       | 179 |
|----------------------------------|-----|
| Enabling GPS                     |     |
| Getting Around with Maps         |     |
| Find a Location with Maps        |     |
| Get Directions with Maps         |     |
| Specify Locations with Maps      |     |
| Getting Voice-Command Directions |     |
| Finding Local Information        |     |

# 10 Capturing and Managing Photos

199

| Using the Camera                           | 200 |
|--------------------------------------------|-----|
| Change Settings                            | 201 |
| Access Viewfinder Options and Take a Photo | 204 |
| Navigating Image Viewer                    | 207 |
| Working with Gallery                       | 209 |
| Manage Photos with Gallery                 | 209 |
| Email Photos from Gallery                  | 213 |
| Creating Screen Captures                   | 215 |

### 11 Playing Music and Video

#### My Samsung Galaxy Tab<sup>®</sup> A

| 12 | Reading and Managing Books and Magazines | 259 |
|----|------------------------------------------|-----|
|    | Using Google Play Books                  |     |
|    | Browse the Catalog                       |     |
|    | Purchase a Book                          |     |
|    | Download and Read a Book                 |     |
|    | Use Reading Aids                         |     |
|    | Add Bookmarks, Highlights, and Notes     |     |
|    | Organize Your Books                      |     |
|    | Using Google Play Newsstand              |     |
|    | Shop for Magazines                       |     |
|    | Purchase a Magazine                      |     |
|    | Subscribe to a Magazine                  |     |
|    | Read an Issue                            |     |
|    | Browse and Read Individual Pages         |     |
|    | Organize Your Magazines                  |     |
|    | Shopping for Book and Magazine Readers   |     |
|    |                                          |     |

#### **Using Productivity Apps to Simplify Your Life** 13 293

| 14 | 14 Using Apps for Learning, Creating, and Sharing |  |
|----|---------------------------------------------------|--|
|    | Staying Up to Date with Google Now                |  |
|    | Start Google Now for the First Time               |  |
|    | Use Google Now                                    |  |

#### viii

| Creating Documents with Microsoft Office                   | .332         |
|------------------------------------------------------------|--------------|
| Sign In to Your Microsoft Account                          | .332         |
| Open and Close a Document                                  | . 334        |
| Access Files from a Cloud Service                          | . 337        |
| Create a New Document                                      | .340         |
| Access Files from a Cloud Service<br>Create a New Document | .337<br>.340 |

| 15 | Finding and Managing Apps                  | 345 |
|----|--------------------------------------------|-----|
|    | Accessing Google Apps from the Home Screen |     |
|    | Opening Multiple Apps in Split Screen View |     |
|    | Add Two Apps to the Split Screen View      |     |
|    | Put Two Open Apps in Split Screen View     |     |
|    | Shopping in the Galaxy Apps Store          |     |
|    | Getting Apps in the Google Play Store      | 354 |
|    | Search for Android Applications            |     |
|    | Find Great Apps                            |     |
|    | Purchase Android Applications              |     |
|    | Get Help with Apps                         |     |
|    | Managing Apps Through Your Home Screens    |     |
|    | Adding Useful Apps                         |     |
|    | Use the Merriam-Webster Dictionary App     |     |
|    | Use Note Everything                        |     |

| Adding New Hardware       | 373 |
|---------------------------|-----|
| Using Bluetooth Keyboards |     |
| Pairing Bluetooth Devices |     |
| Pair a Bluetooth Device   |     |
| Using MicroSD Cards       |     |
| Format MicroSD Cards      |     |

| 17 | Troubleshooting Your Galaxy Tab A          | 379 |
|----|--------------------------------------------|-----|
|    | Maintaining Your Galaxy Tab A              | 379 |
|    | Updating Galaxy Tab A Software             | 380 |
|    | Backing Up and Restoring Your Galaxy Tab A | 381 |
|    | Ensure Automatic Google Account Backup     | 381 |
|    | Use Samsung Smart Switch for PCs and Macs  | 383 |

My Samsung Galaxy Tab<sup>®</sup> A

| Extending Battery Life                       |     |
|----------------------------------------------|-----|
| Monitor Power Usage                          | 386 |
| Adjust Screen Brightness                     |     |
| Utilize Sleep Mode                           |     |
| Conserve Power by Turning Off Wi-Fi          | 388 |
| Conserve Power by Turning Off Bluetooth      | 389 |
| Conserve Even More Power Using Power         |     |
| Saving Modes                                 | 390 |
| Solving Random Galaxy Tab Issues             | 394 |
| Difficulty Turning Your Tab On or Off        | 394 |
| Touchscreen Becomes Unresponsive             | 394 |
| Force Stop an App                            | 395 |
| Battery Does Not Charge                      | 396 |
| Landscape Orientation Does Not Work          | 396 |
| Troubleshooting Wi-Fi Accessibility Problems | 397 |
| Make Sure Wi-Fi Is Activated                 |     |
| Check Your Range                             | 398 |
| Reset the Galaxy Tab A Software              | 398 |
| Getting Technical Help                       | 400 |
| Contact Your Cellular Provider or Samsung    | 400 |

| Α | Finding Galaxy Tab A Accessories | 403 |
|---|----------------------------------|-----|
|   | Protective Cases                 |     |
|   | Screen Protectors                |     |
|   | Chargers and Adapters            |     |
|   |                                  |     |
| В | Glossary of Terms                | 407 |

Index

417

### **Online Bonus Material**

Bonus tasks and a complete chapter ("The Galaxy Tab Universe") are available from this book's website, www.informit.com/title/9780789755711. Click the Downloads tab to access them.

# About the Author

**Eric Butow** began writing books in 2000 when he wrote *Master Visually Windows 2000 Server*. Since then, Eric has authored or coauthored 26 other books. Those books include Addison-Wesley's *User Interface Design for Mere Mortals*, Amacom's *How to Succeed in Business Using LinkedIn*, Wiley Publishing's *Droid Companion*, Wiley Publishing's *Google Glass For Dummies*, Que Publishing's *My Samsung Galaxy Tab S*, and Que Publishing's *Blogging to Drive Business*, Second Edition.

Eric lives in Jackson, California. He has a master's degree in communication from California State University, Fresno, and is the owner of Butow Communications Group (BCG), an online marketing ROI improvement firm.

Website: http://butow.net

LinkedIn: http://linkedin.com/in/ebutow

# Dedication

To all the daycare children I've had the pleasure of playing with. —Eric Butow

# **Acknowledgments**

My thanks as always to my family and friends. I want to thank my awesome literary agent, Carole Jelen, as well as Cindy Teeters, Christian Kenyeres, Joyce Nielsen, Charlotte Kughen, Greg Wiegand, and especially Michelle Newcomb. I'd also like to thank everyone who gave me permission to use their information, particularly the parents of my mother's daycare children for letting me take their pictures for the book.

# We Want to Hear from You!

As the reader of this book, *you* are our most important critic and commentator. We value your opinion and want to know what we're doing right, what we could do better, what areas you'd like to see us publish in, and any other words of wisdom you're willing to pass our way.

We welcome your comments. You can email or write us directly to let us know what you did or didn't like about this book—as well as what we can do to make our books better.

Please note that we cannot help you with technical problems related to the topic of this book.

When you write, please be sure to include this book's title and author as well as your name, email address, and phone number. We will carefully review your comments and share them with the author and editors who worked on the book.

Email: feedback@quepublishing.com

Mail: Que Publishing ATTN: Reader Feedback 800 East 96<sup>th</sup> Street Indianapolis, IN 46240 USA

# **Reader Services**

Visit our website and register this book at quepublishing.com/register for convenient access to any updates, downloads, or errata that might be available for this book.

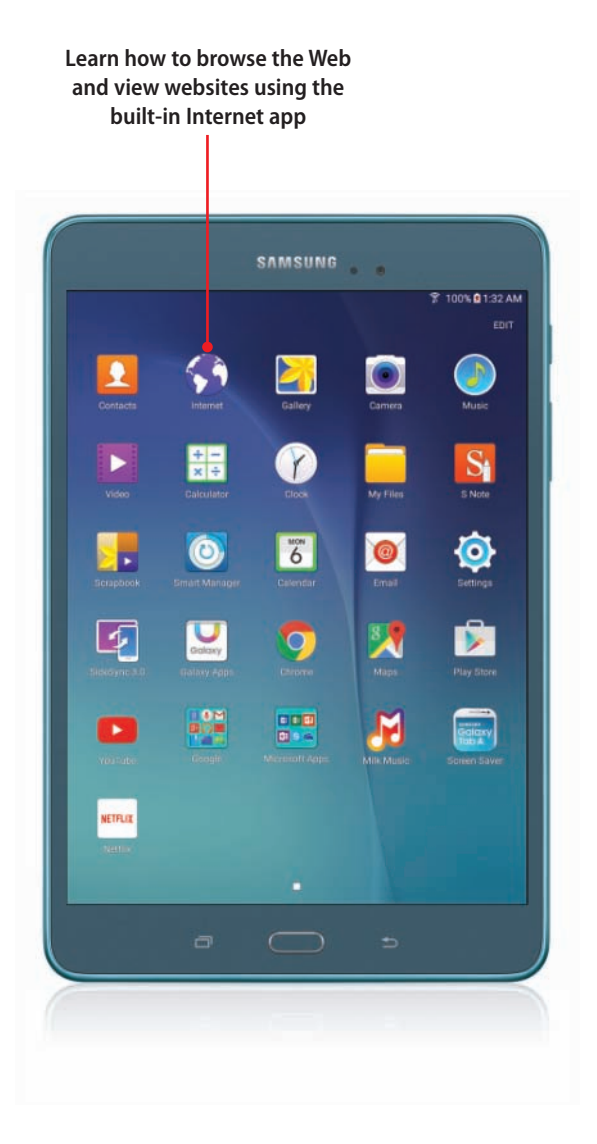

The Galaxy Tab A comes with two built-in browsers: Google Chrome and Samsung's Internet app. This chapter shows you how to browse the Web using the Samsung Internet app, which is designed specifically so you can get the most from the Web on your Tab A. This chapter covers the following topics:

- → Browsing to a URL
- → Searching the Web
- → Viewing web pages
- → Bookmarking websites
- → Returning to previously visited pages
- → Deleting bookmarks
- → Filling in web forms
- → Copying text and images from web pages

# **Browsing the Web**

The Galaxy Tab A is a great tool for viewing web pages, whether you're at home or you're on the go. No matter which Galaxy Tab A model you use, the screen is much larger than a mobile phone, so you can see more on the Galaxy Tab A's screen. Because you can touch the screen, you can interact with web content in ways that a computer typically cannot.

# Browsing to a URL

It's likely that you already know how to browse to different web pages in your favorite web browser on your computer. The Internet app on the Galaxy Tab A works much the same as the browser on your computer, but there are some differences.

- 1. On the Home screen, tap Apps.
- 2. Tap Internet.

98

- Tap the Address field at the top of the screen. The keyboard opens at the bottom of the screen so you can type a uniform resource locator (URL), which can be a website name or a specific page in a website.
- 4. Start typing a URL, such as samsung.com or play.google.com. You can also select from one of the sites in the list that appears below the Address field.
- **5.** Tap Go on the keyboard when you finish typing.

#### Tips for Typing a URL

The Internet app doesn't require you to type the "http://" or the "www." at the beginning of the URL. For example, if you type samsung.com or www.samsung. com, you still go to the Samsung Home web page. However, there might be some instances when you need to type in "http://" or even "https://" (for a secure web page) at the beginning of the URL. If you do, the Internet app lets you know so that you can type in the "http://" or "https://" in the Address field.

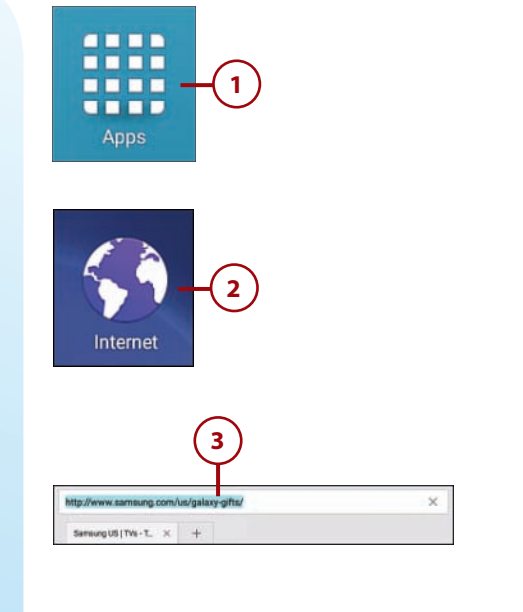

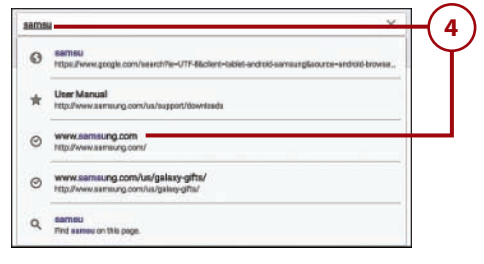

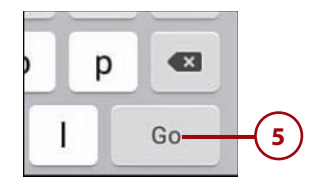

# Searching the Web

The Internet app makes it easy for you to search the Web, so you don't need to know every URL of every web page out there (which is good considering there are literally billions of web pages). As you type, the Internet app suggests search terms you've used in the past as well as search terms you might be looking for.

- 1. On the Home screen, tap Apps.
- 2. Tap Internet.
- 3. Tap the Address field at the top of the screen. The keyboard opens at the bottom of the screen so you can type the URL. Start typing your search term. As you type, a list appears underneath the address bar with suggestions. You can stop typing at any time and scroll down the list to find your search term; tap the search term to select it and start the search.
- If you haven't found what you're looking for, open the Google search page by tapping Go in the keyboard.

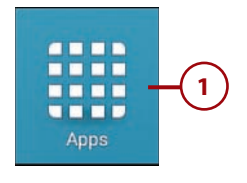

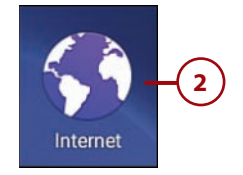

| 0  | androi<br>https://www.google.com/baarch?le=U/TF-BlcRent-tablet android a | armungkaource-android browse. |
|----|--------------------------------------------------------------------------|-------------------------------|
| Q, | androl<br>find aedrol on this page.                                      |                               |
| ٩  | android device manager                                                   | 5                             |
| ٩  | android lollipop                                                         | 5                             |
| 0  | android                                                                  | 12                            |

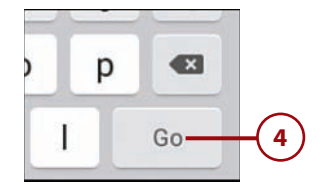

 The results display in a Google search results page. Tap any link to go to a page; you can also tap one of the links at the bottom of the screen to view more results.

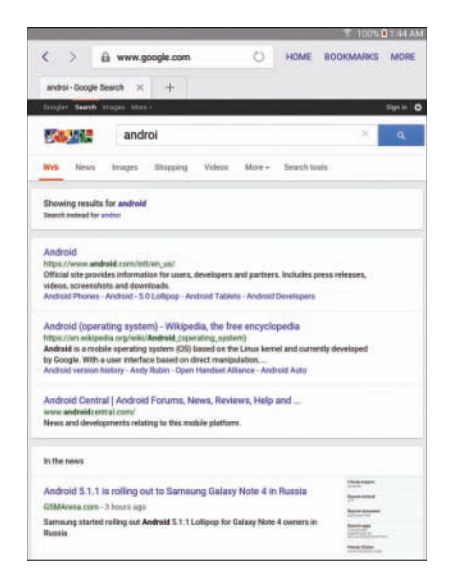

# >>>Go Further TIPS FOR SEARCHING THE WEB

You can search deeper within Google itself. For example, if you put a + in front of a search term, you're telling Google that you require the word in the search results. If you put quotes around a search term ("term"), you're telling Google that you want to search for results that contain that term. Scroll to the bottom of the search page and then tap Help to get more information about how you can get the most from your Google searches.

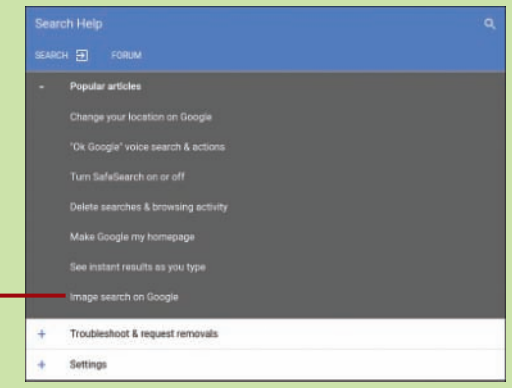

View popular articles about searching with Google

101

If you look at the top of Google's search results page, you see links so you can search for more than text terms, including Images and Videos. If you click the More link, a pop-up list displays so you can search a variety of other areas within Google.

| Showing results for android<br>learch instead for androi | Mapa<br>Booka<br>Flights |
|----------------------------------------------------------|--------------------------|
| Android<br>https://www.android.com/intl/en_us/           | Appa                     |

# **Viewing Web Pages**

After you open a website, you can control what you view on the web page in several ways. These techniques enable you to access the entire web page and navigate between web pages in the Internet app.

- Navigate to a web page using one of the two methods described in the previous tasks in this chapter (not shown).
- 2. As you view a page, you can drag up and down the page with your finger. You can also flick with your finger to scroll quickly. After you flick, the screen scrolls, decelerates, and then comes to a stop.

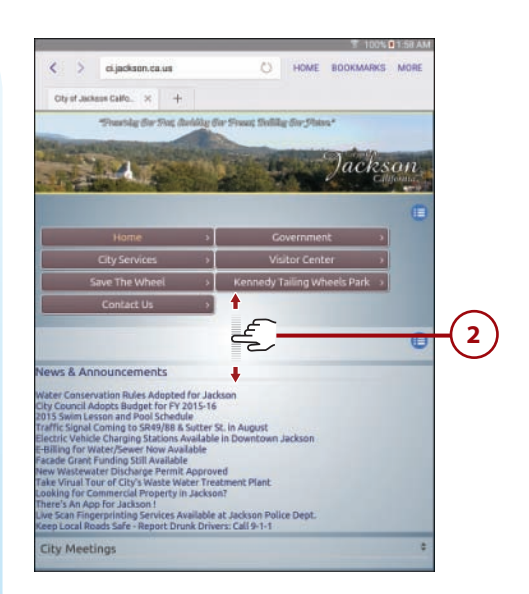

- Zoom in by double-tapping an area on the screen. Zoom out by double-tapping again.
- While you're zoomed in, you can touch and drag left and right to view different parts of the web page.
- 5. Move to another web page from a link in the current web page by tapping a link. Links are usually an underlined or colored piece of text, but they can also be pictures or images that look like buttons.

#### Hunting for Links

Unfortunately, it isn't always easy to figure out which parts of a web page are links and which ones aren't. Back in the early days of the Web, all links were blue and underlined. As web page elements have become more enhanced over time, it's now more common to find links in any color and any text style. What's more, graphics that are links aren't underlined, either.

On a computer's web browser, it's easy to find out which element is a link when you move the mouse pointer over the link because the pointer changes shape. In Android, there is no cursor, so you can't find out if a web page element is a link unless you tap it and see what happens.

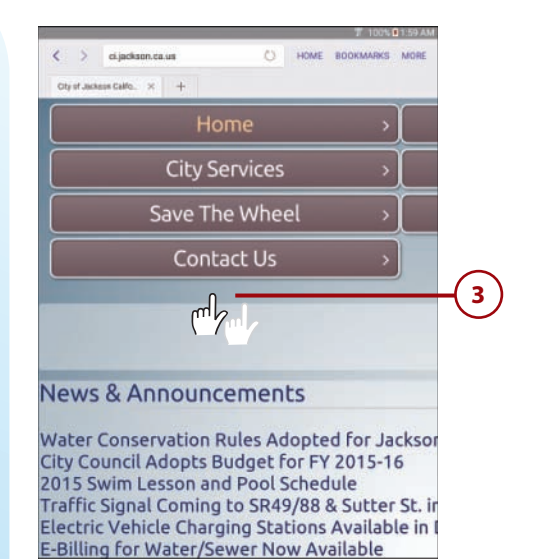

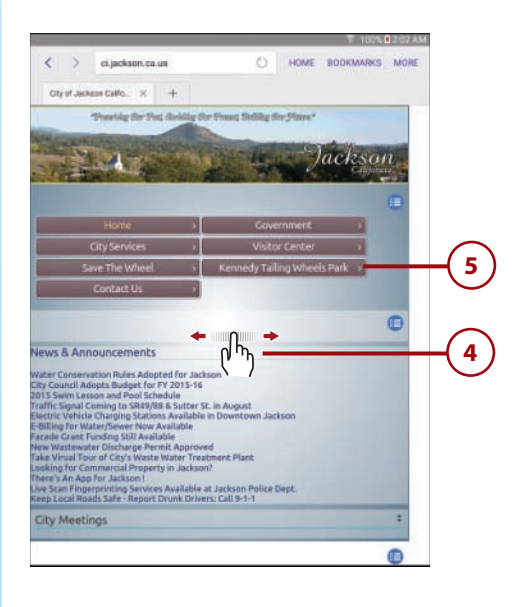

# **Bookmarking Websites**

As you browse websites, you might want to save some of the websites in a list of your favorites so you can go back to them later. In browser parlance, this saving process is called *bookmarking*.

- 1. Navigate to any page in the Internet app (not shown).
- 2. Tap Bookmarks at the top of the page. If you see the Sync Bookmarks window, tap Done in the window.
- 3. The Bookmarks window opens on the right side of the screen. Tap Add.
- 4. Edit the title of the bookmark. The official title of the web page is filled in and highlighted for you, but you can change the name by typing the new name using the keyboard. To change the folder in which the bookmark is stored, proceed with step 5. Otherwise, skip to step 12.
- 5. To change the folder in which the bookmark is stored, tap the folder name, which is My Device in this example.
- **6.** Create a new bookmarks subfolder by tapping Create.

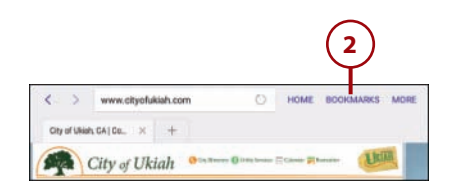

| Bookmarks |             | ADD -   | -(3 |
|-----------|-------------|---------|-----|
| BOOKMARKS | SAVED PAGES | HISTORY |     |
| Bookmarks |             |         |     |
| My devic  | e           |         |     |
| Samsun    | gaccount    |         |     |
|           |             |         |     |

| CANCEL                                    | SAVE         |
|-------------------------------------------|--------------|
| My device                                 | 5            |
| Title<br>City of Ukiah, CA   Commun       | ity Website4 |
| Web address<br>http://www.cityofukiah.com | /            |

| elect folder    | CREATE |
|-----------------|--------|
| My device       |        |
| Samsung account |        |
|                 |        |

- 7. Tap the Enter Folder Name field and then type the name of your new subfolder.
- Tap the parent folder into which your new subfolder will reside. The default is My Device, but you can also save the new subfolder within your Samsung Account folder.
- 9. Tap Save.
- **10.** Tap the name of the folder into which you want to place the bookmark.
- 11. Tap Save.
- **12.** Tap the folder name that contains the new subfolder.

#### Should I Edit a Bookmark Title?

Because the titles of web pages are usually long and descriptive, it's a good idea to shorten the title to something you can recognize easily in your bookmarks list. Every bookmark also includes a thumbnail picture of what the web page looks like so you can identify the bookmark more easily. If you would rather view your bookmarks by title, tap the Edit button at the bottom of the Bookmarks window. In the Bookmarks screen, tap the Menu icon at the right side of the menu bar and then tap List View in the menu.

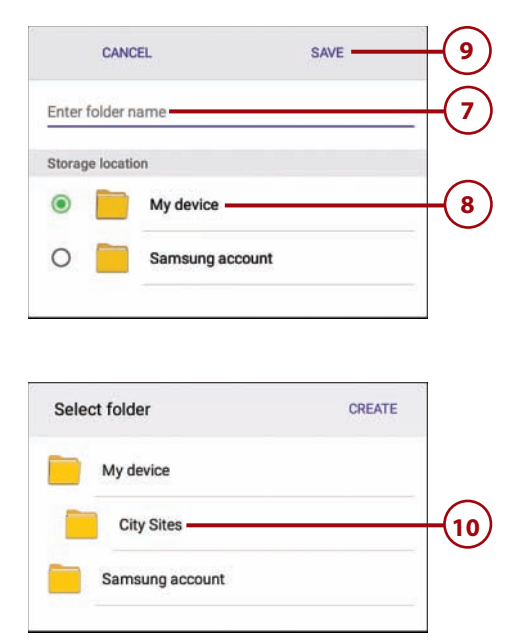

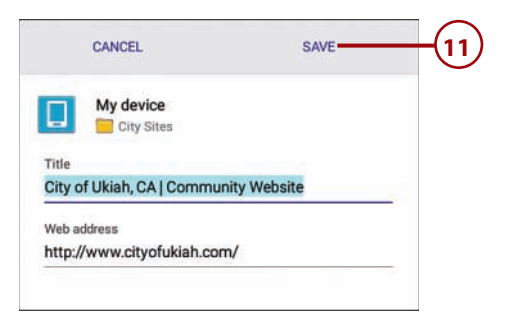

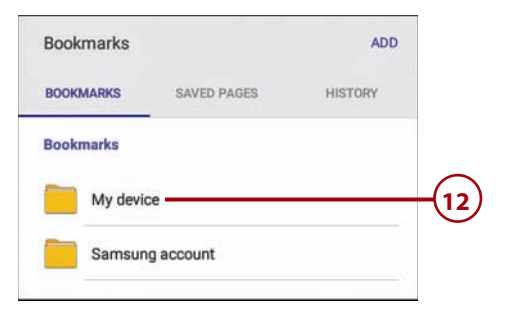

- **13.** Tap the subfolder name within the list.
- **14.** The new bookmark appears within the subfolder list.
- **15.** Tap Bookmarks above the subfolder list to return to the main Bookmarks folder.

| BOOKMARKS                                          | SAVED PAGES                                         | HISTORY                                        |
|----------------------------------------------------|-----------------------------------------------------|------------------------------------------------|
| Bookmarks 💙                                        | My device                                           |                                                |
| B Bing Sea                                         | arch                                                |                                                |
| Y Yahoo!                                           |                                                     |                                                |
| S User Ma                                          | inual                                               |                                                |
| City Site                                          |                                                     |                                                |
|                                                    |                                                     |                                                |
| Bookmarks                                          |                                                     | ADD MORE                                       |
| Bookmarks                                          | SAVED PAGES                                         | ADD MORE<br>HISTORY                            |
| Bookmarks<br>BOOKMARKS<br>Bookmarks                | SAVED PAGES                                         | ADD MORE<br>HISTORY<br>ity Sites               |
| Bookmarks<br>BOOKMARKS<br>BOOkmarks ><br>City of L | SAVED PAGES<br>My device > C<br>Ikiah, CA   Communi | ADD MORE<br>HISTORY<br>ity Sites<br>ty Website |

# **Returning to Previously Visited Pages**

It's easy to return to the last page you visited in the Internet app—just press the Back button. As you keep pressing the Back button, you keep going back to pages you visited. In the History page, the Internet app also keeps a list of all web pages you've visited during your browsing session.

### **Browsing Forward**

Like with any web browser, you can browse more recent pages you've viewed in your current browsing session by tapping the Forward button, which is the right-arrow button immediately to the right of the Back button.

- Visit several web pages in the Internet app if you haven't done so already (not shown).
- 2. Tap Bookmarks.
- **3.** Tap the History tab in the Bookmarks window.
- The list of web pages you visited for the current date appears under the Today heading.

#### **Tips for Using History**

If you want to hide the history for a specific day so you can see history for another day, tap the header for the specific day. For example, if you want to hide all the web pages for today, click the Today heading above the first web page in the Today list. The Today heading is still visible, but you won't see the web pages. You can view the web pages again by tapping the Today heading.

You can also clear the entire history database by tapping More above the History tab. Within the menu, tap Clear History. After you tap the icon, all websites in the History tab disappear.

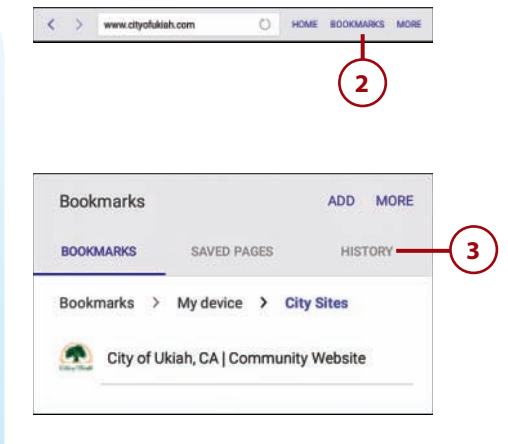

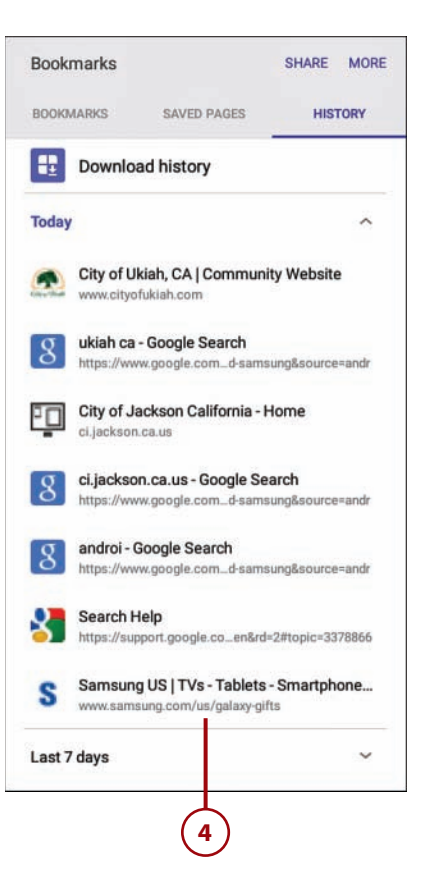

# **Deleting Bookmarks**

If you find there are websites that you don't visit anymore or that go to obsolete or missing web pages, you need to cull your bookmark list. You can delete a bookmark from the Bookmarks list or from the History list.

# Delete from the Bookmarks List

The first method uses the Bookmarks list to delete a bookmark.

- Tap Bookmarks at the top of the Internet app screen as you learned to do earlier in this chapter. The bookmarks you added most recently appear. If you haven't added a bookmark, you see bookmarks and subfolders within the main Bookmarks folder.
- 2. Tap More.
- 3. Tap Edit.
- 4. Tap the check box to the left of the bookmark name. The check box turns green and a white check mark appears within the check box.
- Delete the bookmark by tapping Delete. The Internet app deletes the bookmark instantly.

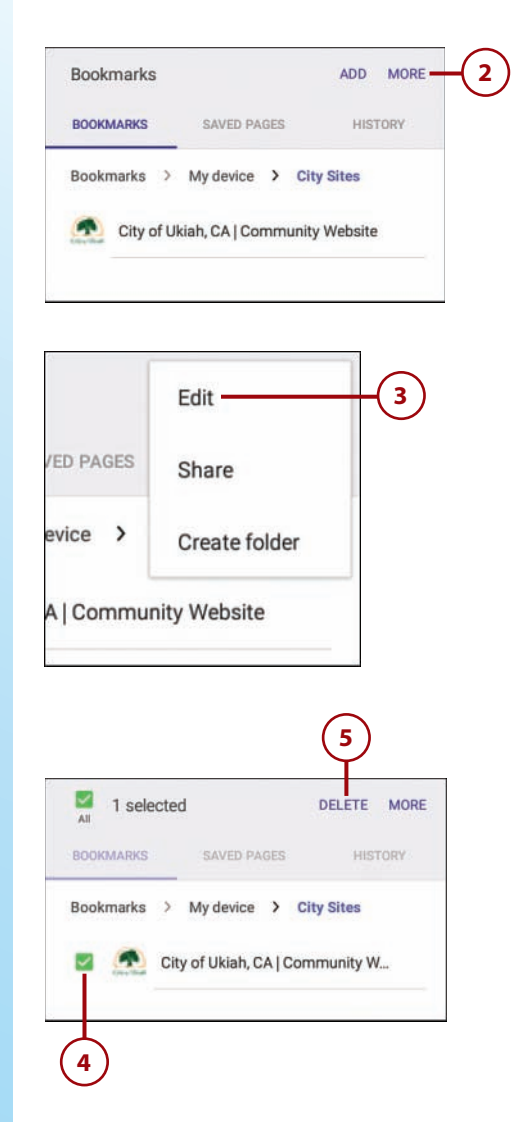

# Delete from the History List

The second method uses the History list to delete a bookmark.

- Tap the Bookmarks button at the top of the Internet screen, as you learned to do earlier in this chapter. The bookmarks you added most recently appear.
- 2. Tap the History tab. This brings up a list of web pages you've viewed recently.
- 3. Tap More.
- 4. Tap Edit.

#### Sync Your Bookmarks

You can sync the bookmarks in your favorite web browser on your desktop or laptop computer with the Internet app so you have maximum control over your bookmarks. You can read more about syncing your Galaxy Tab A in Chapter 2, "Setting Up the Galaxy Tab A."

| Bookmarks   |                     | ADD MORE  |
|-------------|---------------------|-----------|
| BOOKMARKS   | SAVED PAGES         | HISTORY   |
| Bookmarks > | My device > Cit     | ty Sites  |
| City of U   | kiah, CA   Communit | y Website |

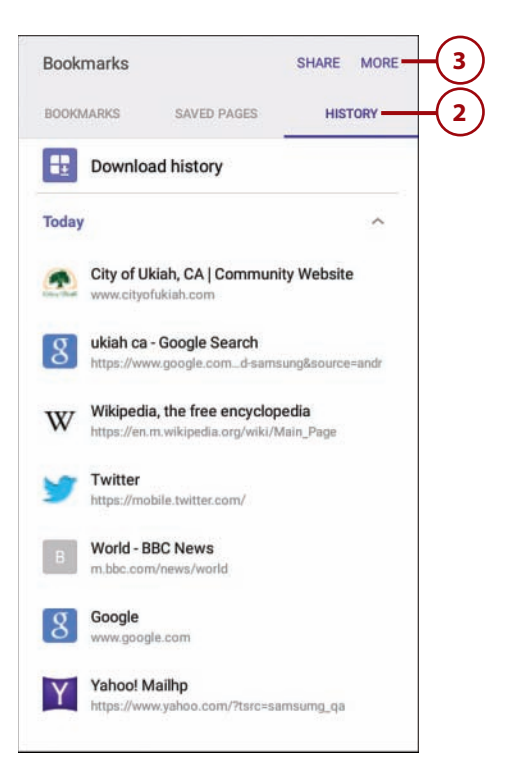

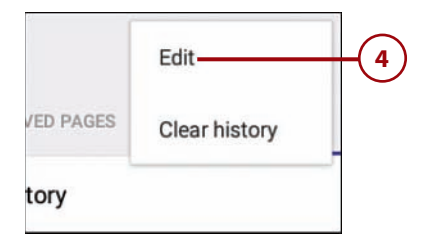

- 5. Tap the check box to the left of the bookmark name. The check box turns green and a white check mark appears within the check box.
- 6. Tap Delete. The website no longer appears in the list of web pages.

1 selected DELETE 6 BOOKMARKS SAVED PAGES HISTORY Download history Today City of Ukiah, CA | Community Web ... www.cityofukiah.com 5 ukiah ca - Google Search https://www.google.c..msung&source=andr Wikipedia, the free encyclopedia https://en.m.wikipedia.org/wiki/Main\_Page Twitter https://mobile.twitter.com/ World - BBC News m.bbc.com/news/world Google www.google.com Yahoo! Mailhp https://www.vahoo.co../?tsrc=samsumo.ga

# Filling in Web Forms

On many web pages, you are asked to fill in forms, such as for signing up for a company's email newsletter or to get more information about a product. Filling out web forms on your Galaxy Tab A is similar to filling out forms on a computer's web browser, but there are differences.

- Navigate to a page that you know contains a form. (The sample page is at http://code.google. com/p/android/issues/entry.)
- 2. Tap in a text box.

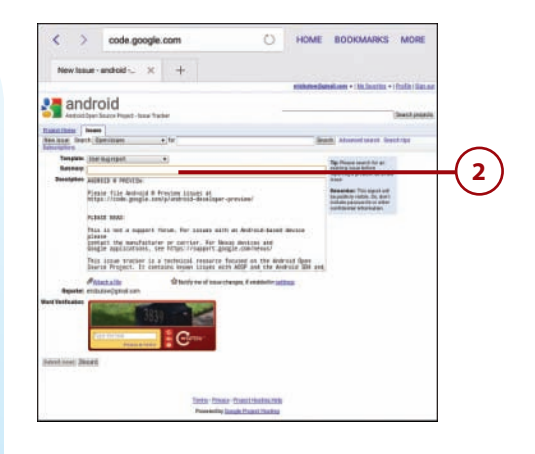

- 3. The keyboard appears at the bottom of the screen. Use the keyboard to type text into the box; the screen enlarges so you can see the text box more easily. Tap the Go button when you finish typing.
- **4.** Select an item in a pull-down menu by tapping the box.
- Tap an item in the menu to select it. If the menu list is long, touch and drag up and down to view more selections.
- **6.** The selected item appears in the field.

#### **Special Menus**

Some websites use special menus that are built from scratch. In these cases, the menu looks exactly like the one you get when you view the web page on a computer. If the web page is well constructed, it should work fine on the Galaxy Tab A. However, it might be a little more difficult to make a selection.

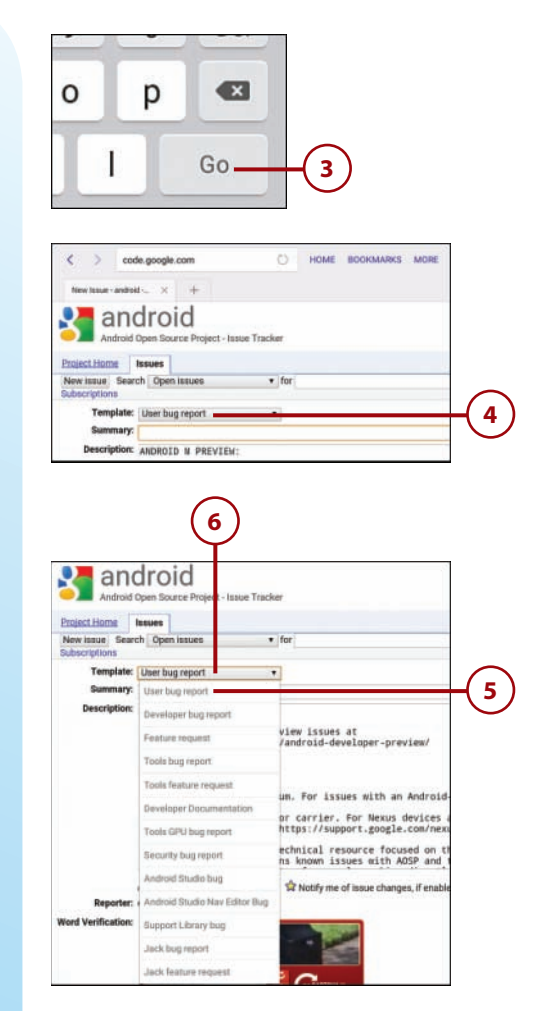

# Copying Text and Images from Web Pages

The Internet app treats web pages like other documents. That is, you can copy text and images from a web page you view in a browser to another app.

# Copy a Block of Text

You can select text from web pages to copy and paste into other documents, such as email messages or your own text documents.

- Navigate to a web page in the Internet app if you haven't done so already (not shown).
- 2. Hold down your finger on the first word in the block of text and then release your finger. The first word is highlighted in green with blue "handles" at the beginning and end of the word.
- 3. Hold down your finger on the bottom handle (the one on the right side of the word) and drag over the text you want to copy. When you are finished, release your finger. The selected text is highlighted in green.
- 4. In the pop-up menu that appears above the selected text, tap the Copy icon. Android informs you that the text has been copied to the Clipboard. You can now go to another application, such as Email (or an email form on another web page), and paste the text into a text area. For example, in the Email app, you tap and hold on the cursor in the message for a second or two and then tap Paste in the pop-up menu that appears above the cursor.

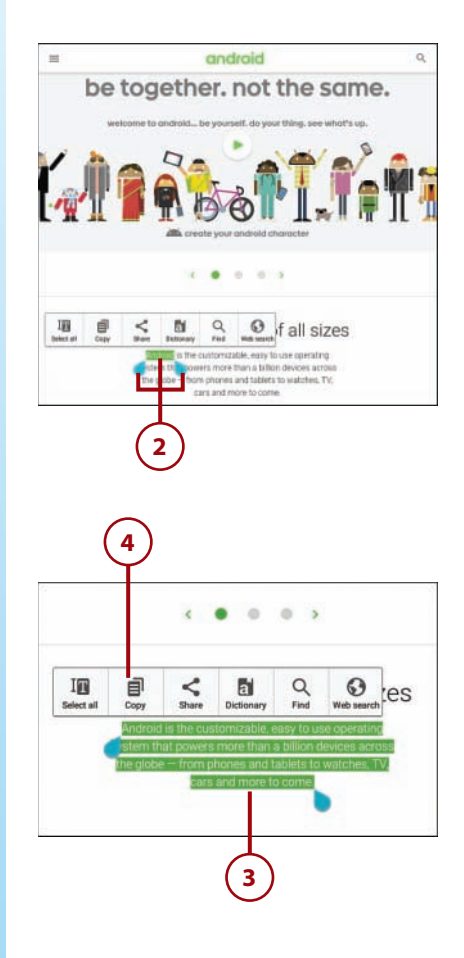

# Copy an Image

In addition to being able to copy and paste text from the Internet app, you can also copy images from a web page and save them to an email message or a photo collection.

- 1. Go to a web page that includes an image on the page (not shown).
- 2. Tap and hold your finger on that image for a couple of seconds and then release your finger. The image menu window appears on the screen.
- 3. Tap Save. This saves your image to the Galaxy Tab A so you can view and use it in any app where you select images from your photo albums. Note that the menu options may differ depending on the image you select.
- As the file downloads, the download icon appears in the status bar. When the file finishes downloading, the status bar disappears.
- Return to the Home screen by pressing the Home button (not shown).
- 6. Hold your finger on the status bar and swipe down to open the Quick Settings and Notifications screen.
- Tap the image filename to open the file in the Gallery or Photos app.

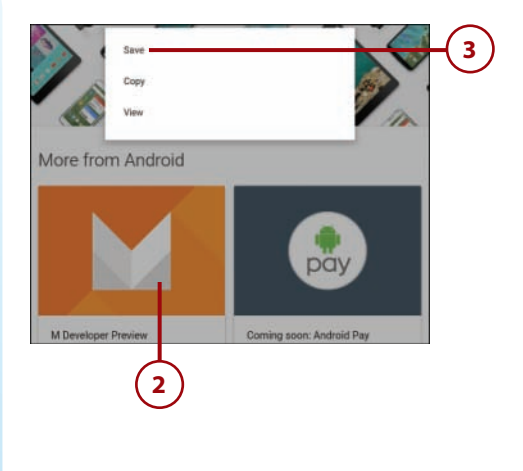

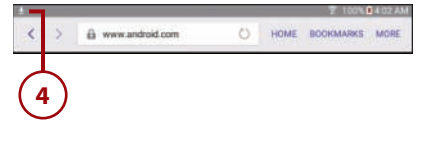

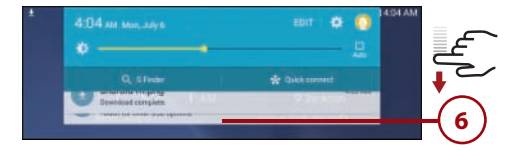

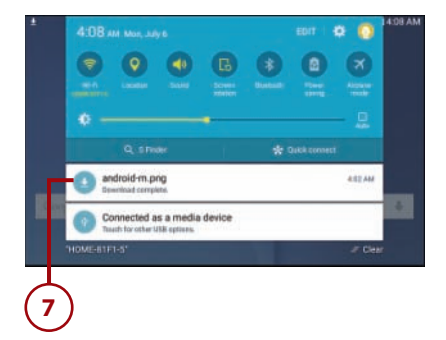

This page intentionally left blank

This page intentionally left blank

# Index

# **Numbers**

16:9 aspect ratio, 202

# A

About Device section, 30 accepting permissions, 359 accessing Chrome bookmarks with Bookmarks widget, 84-87 files from cloud services, Word app, 337-339 Google apps from Home screen, 346-347 menu options, OneDrive, 170-171 Viewfinder, 204-206 web bookmarks with S Bookmarks widget, 87 Widgets screen, 63 accessories adapters, 406 Bluetooth devices, 374-375

Bluetooth keyboards, 374 power chargers, 405-406 protective cases, 403-404 Samsung Car Adapter, 406 screen protectors, 404-405 accounts Contacts accounts, 305 Google+ accounts, 141 Microsoft accounts, signing in to, 332 News360, 299 OneDrive accounts, 163 setting up, Contacts app, 305-306 AccuWeather app, 294-296 adapters, Samsung Car Adapter, 406 adding apps to Split Screen view, 347-351 attachments to email, 128 bookmarks, Play Books app, 271, 274-275 contacts, Contacts app, 307-310 Dictionary app, 366 forecasts (weather), 295

Gmail accounts to Email app, 121 hardware, 373 images to OneDrive, 165-167 notes in ebooks, 274 open apps to, Split Screen view, 352 songs to playlists, 256 tasks, Calendar app, 323-324 video effects, 240 widgets to Home screen, 65-67 adjusting screen brightness, 387 Airplane mode, 36 alarms for calendar events, 316 albums creating in OneDrive, 165-167 deleting from Albums screen, 211 Albums screen, deleting albums, 211 alert sounds configuring, 54-56 notification ringtone, setting, 56 alternate routes, Maps app, 192 alternative routes in Maps app, 186 in Navigation app, 192 alternatives to protective cases, 404 Android 5.0, 345 Android apps purchasing at Google Play Store, 358-359 searching for in Google Play Store, 355-356 Android operating system button bar, 22 keyboard, 25-26 sliders, 22 Tab areas, 23 text, 26 antiglare protective screens, 405 applications screen, Galaxy Tab A, 17-18 apps AccuWeather, 294 adding to Split Screen view, 347-352

Dictionary, 366 disabling update notifications, 360 Dropbox app, sharing files, 162, 170 featured apps, Google Play Store app, 88 finding, 358 Google Play Store, 356-357 high-quality apps, 356 force stopping, 395 getting help with, 360 Google Play Music playing music, 251-253 purchasing music, 240-247 icons, 362 Internet app browsing URLs, 97-98 searching web, 99-100 Local, 193-196 managing from Home screen, 362-365 Maps, 180-184 directions. 185-186 locations, 186-188 Music Hub, playing music, 248-249 Music Player, 247 Navigation, 192 voice-command directions, 191 News360 for Tablets, 294, 299 Note Everything, 368 Note Everything (NE) GDocs, 369 permissions, 359 Play Books, 260 adding bookmarks, highlights, and notes, 271-275 browsing catalogs, 260-262 downloading books, 266 organizing books, 275 purchasing books, 262-265 reading aids, 267-271 Play Magazines, 276 organizing magazines, 289 purchasing magazines, 279 reading aids, 286 reading magazines, 283 shopping for magazines, 276-278 subscribing to magazines, 281-282

Play Movies & TV, 220 playing movies and TV shows, 227 previewing, Google Play Store widget, 87-89 print apps, downloading, 160-161 purchasing, 358 Google Play Store, 358-359 searching for, 355 S Planner, 314 Stock Alert Tablet, 294-296 troubleshooting, 395 uninstalling, 365 updating, Google Play Store, 360 Video Player app, playing videos, 228-230 widgets, 63 archiving books, 276 ArmorSuit Military Shield, 405 arranging ebook library, 275 aspect ratio, 16:9 aspect ratio, 202 attachments, adding to email messages, 128 authenticating News360, 301 auto-capitalization, enabling, 58 Auto Capitalize, 58 Auto Check Spelling, settings, 57 Auto Download Attachments, 139 Automatic Restore option, 382 Auto Punctuate, 58 Auto-Rotate setting, 396 Auto Spacing, 58

### В

Back button, 12-13 backing up content, 381 automatic Google account backup, ensuring, 381 Automatic Restore option, 382 manual backups, performing, 385 backups, manual backup, 385

barcodes, scanning, 369 battery, troubleshooting, 396 battery life, 386 extending, 387-389 monitoring power usage, 386-387 Power Saving mode, 390-391 screen brightness, 387 turning off Bluetooth, 389 turning off Wi-Fi, 388 Ultra Power Saving mode, 391-393 Battery Usage screen, 386 Bluetooth devices, pairing, 374 keyboards, 374 quick settings, 390 setting up, 36-37 turning off, 389 Bluetooth printers, connecting, 159-160 bookmarking websites, 103 bookmarks adding in Play Books app, 271-273 deleting, 107-108 from Bookmarks list, 107 from History list, 108 syncing, 108 Bookmarks list, deleting bookmarks, 107 Bookmarks widget, accessing Chrome bookmarks, 84-87 bookmark titles, editing, 104 book readers, shopping for, 290-291 books archiving, 276 downloading free book samples, 265 with Play Books app, 266 organizing in Play Books app, 275 purchasing, 262-265 with Play Books app, 262-265 rating, 263 reading with Play Books app, 266 brightness, settings, 388

buying apps, 358

browsing catalogs, Play Books app, 260-262 forward, 105 Internet, 98 URLs, 97-98 built-in camera effects, 240 video, 239 button bar in Android, 22

### С

Calendar app, 314 calendar events, creating, 314-317 tasks, adding, 323-324 calendar events alarms, 316 creating, 314 Calendar app, 314-317 calendar views Day view, 322-323 Month view, 319 Week view, 321 Year view, 318 camera, 200 effects, 240 emailing photos from, 215 megapixel resolution, 202 video, 238-239 Camera app, 200-201 change settings, 201-203 photos, 203, 206-208, 215, 238 shutter lag, 207 taking photos, 204-206 Viewfinder, accessing, 204-206 capitalizing letters on keyboard, 24 cards, Google Now, 327 cases. See protective cases catalogs, browsing, Play Books app, 260-262

categories in News360 for Tablets app, 304 change settings, Camera app, 201-203 changing date and time, 50-52 passwords, 47-48 settings in Play Books app, 267 Character Preview, 59 chargers, 405-406 choosing weather forecasts, AccuWeather app, 294-296 Chrome bookmarks, accessing with Bookmarks widget, 84-87 cleaning your Galaxy Tab, 380 clear protective screens, 404 Clipboard key, 26 closing documents, Word app, 334-336 cloud services accessing from Word app, 337-339 finding, 172-173 composing email messages, 128 configuring alert sounds, 54-56 Bluetooth, 37 content filter settings, 50 ebook settings, 270 email, 116-120 email accounts, 116-120, 136, 139 email settings, 135-140 Google Hangouts, 144-148 keyboard settings, 57 parental restrictions, 49 VPNs, 37-38 Wi-Fi, 35 connecting Bluetooth printers, 159-160 to Internet, 33-35 to Mac computers, 177 mass storage devices, 175-176 with Wi-Fi Direct, 155-156 Wi-Fi printers, 157-158 connection issues, troubleshooting, 157 conserving power by turning off Bluetooth, 389 contacts adding, Contacts app, 307-310 displaying, 310 display preferences, 310 joining, 311 linking, Contacts app, 311-312 opening records, 313 searching, 310 Contacts app, 310-311 sending email to, 314 sharing namecards, 313 unjoining, 313 unlinking, 313 updating, 310 using, 313-314 Contacts app, 305 accounts, setting up, 305-306 contacts adding, 307-310 using, 313-314 linking contacts, 311-312 searching contacts, 310-311 contacts (email), creating, 123 Contacts widget accounts, 305 contacts, 307-314 content filter, configuring, 50 copying files. 175 with Windows Media Player, 173-175 images from web pages, 112 media files with Windows Media Player, 174 text, 26 text from web pages, 111 creating email signatures, 131 photo albums, 211 playlists, 254 customizing Home screen, 365

### D

date and time, changing, 50-52 Day view, 322-323 deletina albums from Albums screen, 211 bookmarks, 107 from Bookmarks list, 107 from History list, 108 bookmarks (Internet app), 108 email messages, 132 notes from ebooks, 274 Dictionary app, adding, 366 dictionary apps, 366 dimming the screen, 387 directions getting, Maps app, 185-186 voice-command directions, 191 Maps app, 188-191 disabling app update notifications, 360 update notifications, Google Play Store, 360 wireless Internet connections, 36 disconnecting from VPNs, 39 displaying contacts, 310 features of Galaxy Tab A, 30-31 display preferences for contacts, 310 documents creating, Word app, 340-342 opening/closing, Word app, 334-336 double-tapping gesture, 19 downloading apps, 358 books, Play Books app, 266 free book samples, 265 print apps, 160-161 TV shows, 220-222 dragging gesture, 20 Dropbox app, sharing files, 162, 170

Dual Clock widget, 66 repositioning, 67-68

Index

### E

ebooks. See also books organizing, 275 reading, 267-268 removing from library, 276 settings, configuring, 268-270 text, 273 editing bookmark titles, 104 email composing, 128 configuring, 116-120 contacts, 122 deleting messages, 132 folders, creating, 127 forwarding messages, 129 memory storage, 119 reading, 121-126 Email widget, 149-152 replying to messages, 129 searching through, 133 sending to contacts, 314 signatures, 130-131 spam, 127 email accounts configuring, 116-120, 135-136 IMAP, 116 POP, 116 Email app adding Gmail accounts, 121 reading email, 121-126 signatures, creating, 130-131 emailing photos from camera, 215 from Gallery, 213-214 email settings, configuring, 135-140 Email widget, reading email, 149-152 enabling auto-capitalization, 58 GPS, 180 password protection, 43-45

ensuring Google account backup, 381-382 error messages, Your Current Location Is Temporarily Unavailable warning, 187 events alarms, 316 creating, 314 explicit lyrics, music, 242 exporting Google Docs notes, 369 extended keyboards, 25 extending battery life, 386 Bluetooth, turning off, 389 monitoring power usage, 386-387 Power Saving mode, 390-391 screen brightness, 387 Sleep mode, 388 turning off Bluetooth, 389 turning off Wi-Fi, 388 Ultra Power Saving mode, 391-393 Wi-Fi, turning off, 388

### F

features of Galaxy Tab A, displaying, 30-31 files accessing from cloud services, Word app, 337-339 copying, 175-176 with Windows Media Player, 173-175 sharing, 161 Dropbox app, 162, 170 sharing/viewing, OneDrive, 168-169 finding apps, 358 Google Play Store, 356-357 cloud services, , 172-173 high-quality apps, 356 locations, 180-181, 184 widgets, 78 on Widgets pages, 79

firmware, 380 flicking gesture, 20 Flipboard Briefing, 77, 89, 95 reading stories, 93-94 setting up, 90-92 Flipboard widgets, 79 folders, creating, 127 Font, 61 force stopping apps, 395 forecasts (weather) in AccuWeather app, 294 adding, 295 formatting microSD cards, 376-377 forms, completing web forms, 109 forward browsing, 105 Forward button, 105 forwarding email messages, 129 free book samples, downloading, 265

# G

Galaxy Apps store, shopping in, 353-354 Galaxy Apps widget, 78 Galaxy Tab A gestures, 19-20 Power button, 13 screen orientation, 21 setup, 11 volume control buttons, 14 Galaxy Tab A 8.0 applications screen, 17-18 lock screen, 15-16 operating system version on, 4 physical features, 5 Galaxy Tab A 9.7 lock screen, 16 physical features, 7-11 unlocking, 16 Gallery, photos, 210-214 emailing, 213-214

gestures double-tapping, 19 dragging, 20 flicking, 20 pinching, 20 tapping, 19 Gmail accounts, adding to Email app, 121 Gmail widget, 69 Google, searching the Web, 100-101 Google account, ensuring automatic backup, 381 Google+ accounts, 141 Google apps, accessing from Home screen, 346-347 Google Cloud Print, 161 **Google Docs** importing/exporting notes, 369 syncing highlights and notes to, 273 **Google Hangouts** configuring, 144-148 settings, 144-148 upgrading to, 142-143 Google Now, 327 cards, 327 starting the first time, 328-329 using, 329-331 Weather card, 331 widgets, 331 Google Play, 220 apps, 355-360 Google Play Music app playing music, 251-253 purchasing music, 240-247 Google Play Store, 172-173 apps, updating, 360 content filter, 50 featured apps, 88 finding apps, 356-357 help, 360-362 purchasing Android apps, 358-359 searching for Android apps, 355-356

Google Play Store widget, previewing new apps, 87-89 Google Search widget, 78 Google Voice Typing, 56 GPS enabling, 180 voice-command directions, 191 GPS tagging, enabling for photos, 203, 238

Index

# Н

Hangouts app, sending/receiving instant messages, 141-143 Hangouts (Google) configuring, 146-148 upgrading to, 142-143 hardware adding, 373 Bluetooth devices, 374-375 Bluetooth keyboards, 374 help, Google Play Store, 360-362 help with apps, 360 highlighting ebook text, 273 highlights adding in Play Books app, 273-274 removing, 274 high-quality apps, finding, 356 history (Internet app), 106 History list, deleting bookmarks, 108 Home button, 12 Home screen app icons, 362 creating new, 71 customizing, 365 Flipboard Briefing, returning to, 93-94 Google apps, accessing, 346-347 managing apps, 362-365 removing, 73

widgets adding, 65- 67 moving, 67-68 removing, 73-74 resizing, 69-71, 150

horizontal view camera, 200 video, 237

I

icons for apps, 362 Timer icon (Camera app), 204 images 16:9 aspect ratio, 202 adding to OneDrive, 165-167 copying from web pages, 112 Image Viewer, 207-209 emailing photos from, 215 IMAP (Internet Message Access Protocol), 116 importing Google Docs notes, 369 inaccurate barcode scanners, 371 inaccurate/incomplete data in Maps app, 182 incoming email settings, configuring, 140 instant messages, sending/receiving, 141-143 Internet connecting to, 33-35 VPNs, 37-38 Internet app, 98 bookmarks, 107 browsing Internet, 97 URLs, 97-98

returning to previously visited pages, 105-106 searching the Web, 99-101 web forms, completing, 109 web pages, 101, 104-105, 111-112

introductory windows, Chrome, 85 iSyncr, 40

# J–K

joining contacts, 311

keyboard capitalizing letters, 24 Clipboard key, 26 configuring, 58 special characters, 25 typing on, 23 keyboards Bluetooth keyboards, 374 changing, 56-59 Keyboard Swipe, 58 key-tap sound feature, 59 Kies, 383

# L

Legal Information, 32 library (ebooks), organizing, 275 Limit Retrieval Size, 138 linking contacts, Contacts app, 311-312 links, hunting for, 102 Local, 193-196 locating Galaxy Tab model number, 401 locations finding, 180-184 inaccurate/incomplete data, 182 specifying without addresses, Maps, 186-188 Your Current Location Is Temporarily Unavailable warning, 187 locking screen orientation, 21 lock screen, 15-16 Lollipop, 4, 345 lyrics, explicit, 242

### Μ

Mac computers connecting to, 177 Samsung Kies, 383 Mac OS, syncing with, 40 magazine readers, shopping for, 290-291 magazines organizing, Play Magazines app, 289 previewing, 282 purchasing, Play Magazines app, 279 reading, Play Magazines app, 283 removing, 285 shopping for, Play Magazines app, 276-278 subscribing to, Play Magazines app, 281-282 maintaining your Galaxy Tab, 379 managing apps, Home screen, 362-365 photos with Gallery, 209 manual backups, 385 performing, 386 maps, viewing in Navigation app, 192 Maps app, 180 alternate routes, 192 directions, 185-186 inaccurate/incomplete data, 182 locations, 180-188 voice-command directions, 188-191 map views, switching, 182 mass storage devices, connecting, 175-176 Mass Storage USB mode, files, 175

media files copying with Windows Media Player, 174 syncing, 40-41 megapixel resolution, 202 memory cards, microSD cards, 376-377 memory storage, email, 119 menu options, accessing, OneDrive, 170-171 Merriam-Webster Dictionary app, 366-368 messages (email) deleting, 132 searching through, 133 microSD cards, 376 formatting, 376-377 unmounting, 377 Microsoft accounts, signing in to, 332 Microsoft Office apps, 332 Microsoft Word app accessing files from cloud services, 337-339 documents creating, 340-342 opening/closing, 334-336 mirrored protective screens, 405 model number, locating on your Galaxy Tab, 401 modifying wallpaper, 53 Moko Slim-Fit Cover Case, 404 monitoring power usage, 386 Month view, 319 movies playing, Play Movies & TV app, 227 shopping for, 224-226 moving widgets on Home screen, 67-68

music explicit lyrics, 242 playing, 248 Google Play Music app, 251-253 Music app, 248-251 Music Hub app, 248-249 Play Music app, 251-253 playlists, 254 creating, 254-255 purchasing, 240 Google Play Music app, 240-247 sharing, 173 Music app, 247 playing music, 248-251 playlists, creating, 254-255 Music Hub app, playing music, 248-249 Music Player app, 247 playlists, 254-255 My Library screen, 286

### Ν

namecards, sharing, 313 Navigation app viewing map, 192 voice-command directions, 191 network issues, troubleshooting, 398 News360 accounts, 299 authenticating, 301 new stories, refreshing, 305 rearranging categories, 304 News360 for Tablets app, 294, 299 news settings, selecting, 299-304 news stories, refreshing (New360), 305 Note Everything app, 368-370 Note Everything GDocs app, 369 notes adding in Play Books app, 271-275 viewing in ebooks, 275

playing

Notification bar, reminders, 318 notification ringtones, setting, 55 notifications, disabling update notifications, 360 Notification Sound, 136

# 0

obtaining technical assistance, 400 OneDrive accounts, 163 adding images, 165-167 albums, creating, 165-167 files, sharing/viewing, 168-169 menu options, accessing, 170-171 signing in to, 162-164 storage space, 172 opening contact records, 313 documents, Word app, 334-336 operating system versions, 4 organizing books, Play Books app, 275 ebooks, 275 magazines, Play Magazines app, 289 orientation of screen, 21 orientation setting, troubleshooting, 396-397 outgoing email settings, configuring, 140 overheating issues, troubleshooting, 396

### Ρ

paging through ebooks, 268 pairing Bluetooth devices, 374-375 parental restrictions, setting, 49 password protection, enabling, 43-46 passwords changing, 47-48 resetting, 46 pasting text, 26 patterns as passwords, 49 PCs, Samsung Kies, 383 Peak Schedule, 120 Peak Schedule slider, 137 Pen Detection, 59 permissions, accepting, 359 photo albums, creating, 212 photos emailing from camera, 215 from Gallery, 213-214 GPS tagging, 203, 238 managing with Gallery, 209, 212 organizing, 210 reviewing, 207 sharing, 208 slideshows, 209 taking, 206-207 physical features Galaxy Tab A 8.0, 5 Galaxy Tab A 9.7, 7-11 pinching gesture, 20 PINs, 49 placing widgets, 80 Play Books app, , 260 adding bookmarks, highlights, and notes, 271-275 organizing books, 275 browsing catalogs, 260-262 downloading books, 266 purchasing books, 262-265 reading aids, 267-271 settings, changing, 267 playing movies/TV shows in Play Movies & TV app, 227

music, 248 Google Play Music app, 251-253 Music app, 248-251 Music Hub app, 248-249 Play Music app, 251-253 videos, 228-230 playlists adding/removing songs, 256 creating, 255 in Music app, 254-255 songs, 256 Play Magazines app, 276 organizing magazines, 289 purchasing magazines, 279 reading aids, 286 reading magazines, 283 shopping for magazines, 276-278 subscribing to magazines, 281-282 Play Movies & TV app, 220 playing movies and TV shows, 227 Play Music app, playing music, 251-253 Play Newsstand app, 259 Play Speed, 230 POP (Post Office Protocol), 116 power, conserving by turning off Bluetooth, 389 Power button, 13 power chargers, 405-406 powering up your screen, 60 Power Saving mode, 390-391 power usage, monitoring, 386 preventing spam, 127 preventive maintenance, 379 previewing apps, Google Play Store widget, 87-89 magazines, 282 print apps, downloading, 160-161

printers Bluetooth printers, connecting, 159-160 Wi-Fi printers, connecting, 157-158 printing wirelessly, 157 priority senders, 135 product descriptions, Galaxy Apps Store, 354 protective cases, 403-404 alternatives to, 404 purchasing Android apps, Google Play Store, 358-359 apps, 358 books, Play Books app, 262-265 magazines, Play Magazines app, 279 music, 240 Google Play Music app, 240-247

# Q-R

quick settings, Wi-Fi, 389

rating books, 263 reading books, Play Books app, 266 ebooks, 267-268 email, 84, 121-126 Email widget, 149-152 magazines, Play Magazines app, 283 stories, Flipboard Briefing, 93-94 reading aids magazines, Play Magazines app, 286 Play Books app, 267-271 rearranging app icons, 362 categories, News360, 304 receiving instant messages, 141-143 recording videos, 236-240 voice notes, 370

settings

refreshing news stories in News360 for Tablets app, 305 stock information, 298 weather forecasts, 296 reminders for calendar events, 316 viewing, 318 removing app icons, 364 downloaded magazines, 285 ebooks from library, 276 highlights, 274 Home screen, 73 notes from ebooks, 274 songs from playlists, 256 widgets, 364 from Home screen, 73-74 replying to email messages, 129 Reset Settings, 59 resettina Galaxy Tab software, 398-400 passwords, 46 routers, 398 resizing widgets on Home screen, 69-71, 150 restoring content, Automatic Restore option, 382 returning to previously visited pages, 105-106 reviewing photos, 208 rotation of screen, 21 routers, resetting, 398

### S

Samsung Car Adapter, 406 Samsung Kies, 383 Samsung Smart Switch, 383-385 Samsung website, 400 S Bookmarks widget, 87 scanning barcodes, 369 Scene Mode screen, 206 screen brightness, 387 screen captures creating, 215-216 troubleshooting, 216 screen orientation, 21 troubleshooting, 396 screen protectors, 404-405 Screen Timeout, 60 searching for Android apps, Google Play Store, 355-356 for apps, 355 contacts, 310 Contacts app, 310-311 through email, 133 Web, 99-100 searching the Web, 99-101 security parental restrictions, 49 password protection, 43-48 Wi-Fi Internet access, 35 selecting news settings, 299-304 Select Input Languages, 57 sending email to contacts, 314 instant messages, 141-143 Set Default Account, 140 Set Peak Schedule, 137 Set Sync Schedule, 137 settings Adjust Keyboard Size, 59 Airplane mode, 36 alert sounds, 54-55 Auto Capitalize, 58 Auto Check Spelling, 57 Auto Download Attachments, 139 Auto Punctuate, 58 Auto Replace, 57 Auto Spacing, 58

Battery settings, 387 change settings, Camera app, 201-203 changing in Play Books app, 267 Character Preview, 59 content filter settings, Google Play Store, 50 Email Notifications, 135 email settings, configuring, 135-140 Font, 61 Google Hangouts settings, 144-148 keyboard settings, 56-58 Keyboard Swipe, 58 Legal Information, 32 Limit Retrieval Size, 138 news settings, selecting, 299-304 Notification Sound, 136 Play Speed, 230 Predictive Text, 57 quick settings, 390 Bluetooth, 390 Wi-Fi, 389 Quick Settings and Notifications, 30 Reset Settings, 59 searching emails, 133 Select Input Languages, 57 Set Default Account, 140 Set Peak Schedule, 137 Set Sync Schedule, 137 Show Images, 139 Subtitles, 230 Text Shortcuts, 57 troubleshooting, setting won't verify, 120 voice settings, 56-58 Volume Keys Function, 204 Wi-Fi Settings screen, 35 setting up Contacts accounts, 305 Galaxy Tab A, 11 Set Up Account window, 117 sharing files, 161 Dropbox app, 162, 170 OneDrive, 168-169

music/video, 173 namecards, 313 photos, 208 shopping for book and magazine readers, 290-291 for magazines, Play Magazines app, 276-278 for movies, 224-226 in Galaxy Apps store, 353-354 shortcuts, removing, 364 Show Images, 139 shutter lag, 207 signatures (email), creating, 130-131 signing in to Microsoft accounts, 332 OneDrive, 162-164 Sleep mode, 14, 388 sliders in Android, 22 slideshows, starting, 209 Slimbook Leather Case, 404 small video player window, 229 Smart Stay, 17 Smart Switch, 383-385 software firmware, 380 updating, 380 songs, playlists, 254-255 Sound slider, 59 spam, preventing, 127 special characters on keyboard, 25 S Planner app, calendar events, 314 Split Screen view, 347 adding apps to, 347-352 starting conversations (Messenger app), 142 Google Now, 328-329 slideshows, 209 Stock Alert Tablet app, 294-296

stocks, refreshing, 298 stock tracking in Stock Alert Tablet app, 296 storage devices, connecting as, 175-176 storage space, OneDrive, 172 subscribing to magazines, Play Magazines app, 281-282 Subtitles, 230 switching map views, 182 syncing, 39-40, 385 bookmarks, 108 highlights and notes to Google Docs, 273 with Mac OS, 40 media files, 40-41 with Samsung Kies, 383 Sync Schedule, 137

# Т

Tab areas in Android, 23 taking photos, 206-207 Camera app, 204-206 shutter lag, 207 tapping gesture, 19 tasks, adding (Calendar app), 323-324 technical assistance, obtaining, 400 text copying from web pages, 111 copying/pasting, 26 highlighting in ebooks, 273 Text Shortcuts, 57 time display, changing, 50-52 Timer icon (Camera app), 204 touchscreen, troubleshooting, 394 tracking stocks in Stock Alert Tablet app, 296

troubleshooting apps, 395 battery problems, 396 connection issues, 157 difficulty turning on/off, 394 forgotten passwords, 46-47 overheating issues, 396 screen captures, 216 screen orientation, 396 settings that won't verify, 120 syncing contacts, 307 technical assistance, obtaining, 400 touchscreen, 394 weather missing from Lock screen, 17 why don't I see Galaxy Tab A sync area, 41 widgets, number of, 64 Wi-Fi, 397-398 wireless printers, 158 turning off Bluetooth, 389 Wi-Fi, 388 TV shows downloading, 220-222 playing, 223 Play Movies & TV app, 227 typing on keyboards, 23 URLs, 98

### U

Ultra Power Saving mode, 391-393 uninstalling apps, 365 unjoining contacts, 313 unlinking contacts, 313 unlocking Galaxy Tab A 9.7, 16 unmounting microSD cards, 377 unresponsive touchscreen, troubleshooting, 394 update notifications, disabling (Google Play Store), 360 updating apps, Google Play Store, 360 contacts, 310 news stories in News360 for Tablets app, 305 stock information, 298 weather forecasts, 296

updating software, 380

upgrading to Google Hangouts, 142-143 software, 380

URLs, 98

### V

vertical view camera, 200 video, 237 video recording, 237-238 sharing, 173 YouTube videos, viewing, 231-235 Video app, playing videos, 228-230 video effects, adding, 240 Video Player app, playing videos, 228-230 videos playing, 230 Video app, 228-230 recording, 236-240 YouTube videos, 231-235 Viewfinder, accessing, 204-206 viewing files, OneDrive, 168-169 map in Navigation app, 192 notes in ebooks, 275 reminders, 318 web pages, 101, 104 YouTube videos, 231-235, 253 views for calendars, 318-322

voice-command directions, 191 Maps app, 188-191 voice notes, recording, 370 voice settings, changing, 56-59 volume control buttons, 14 Volume Keys Function, 204 VPNs configuring, 37 disconnecting from, 39 setting up, 37-39

### W

wallpaper, changing, 53 Weather card, Google Now, 331 weather forecasts, AccuWeather app, 294-296 Weather widget, 81-84 Web, searching, 99-100 web bookmarks, accessing with S Bookmarks widget, 87 web forms, completing, 109 web pages copying text and images from, 111-112 history (Internet app), 106 returning to, 105 viewing, 101, 104 websites bookmarking, 103 Samsung, 400 Week view, 321 widgets, 63 adding to Home screen, 65-67 Bookmarks widget, accessing Chrome bookmarks, 84-87 Dual Clock widget, 66 repositioning, 67-68 Email widget, reading email, 149-152 finding, 78 on Widgets pages, 79

Flipboard widgets, 79 Galaxy Apps widget, 78 Gmail widget, 69 Google Now, 331 Google Play Store widget, previewing new apps, 87-89 Google Search widget, 78 moving on Home screen, 67-68 placing, 80 removing, 364 from Home screen, 73-74 resizing on Home screen, 69-71, 150 S Bookmarks, 87 Weather, 81-84 Widgets pages, finding widgets, 79 Widgets screen, accessing, 63 Wi-Fi checking for activation, 397 disabling, 36 quick settings, 389 security, 35 settings, 389 setting up, 33-35 troubleshooting, 397-398 turning off, 388 Wi-Fi Alliance, 157 Wi-Fi Connect, 156 Wi-Fi Direct, 155 connecting with, 155-156 setting up, 156 Wi-Fi printers, connecting, 157-158 Wi-Fi Settings screen, 35 Windows Media Player files, copying, 173-175 media files, 174-175 wireless networks, what to do if you don't have one, 33 wireless printers, troubleshooting, 158

Word app accessing files from cloud services, 337-339 documents creating, 340-342 opening/closing, 334-336

# X-Y-Z

Year view, 318

Your Current Location Is Temporarily Unavailable warning, 187 YouTube videos, viewing, 231-235

zooming in/out, 20